# MeteorCNC - Made In India

## User Manual v1.7

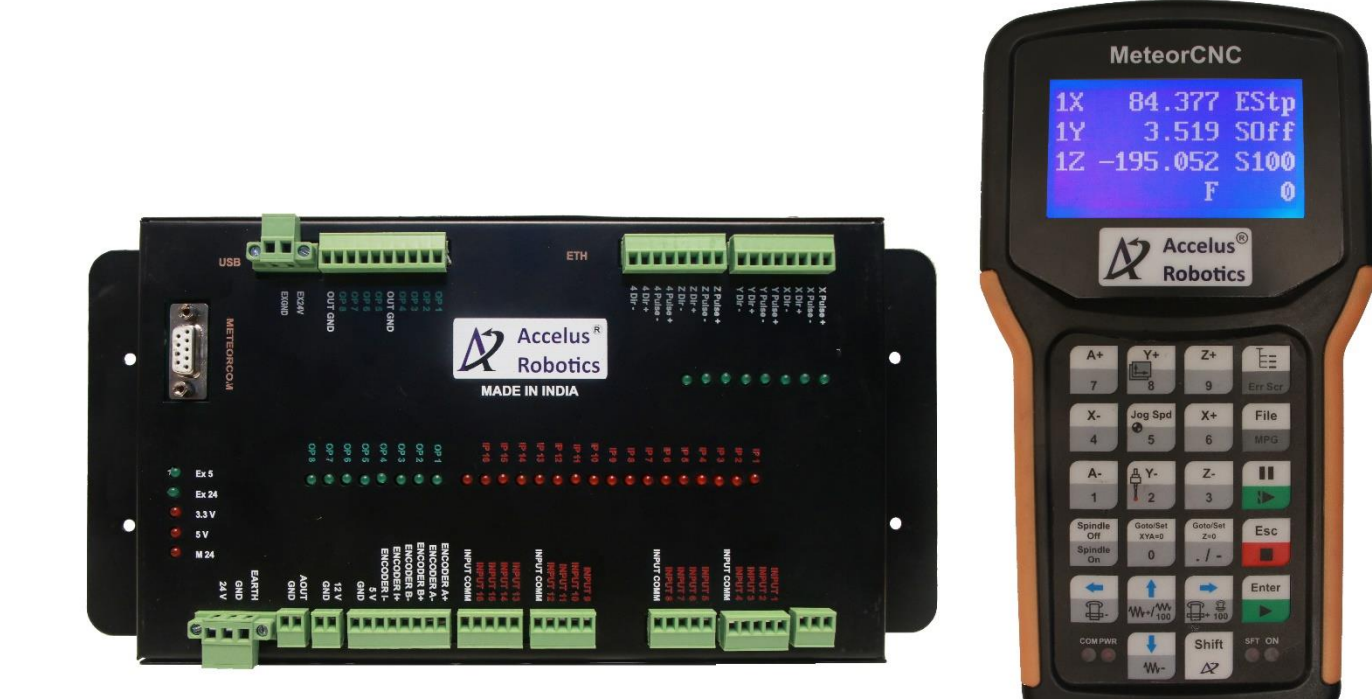

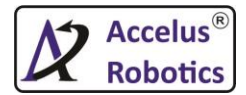

## <u>Index</u>

| No. | Торіс          | Page No. |
|-----|----------------|----------|
| 1   | Introduction   | 1        |
| 2   | Wiring Details | 2        |
| 3   | Menu System    | 7        |
| 4   | KeyPad Details | 17       |

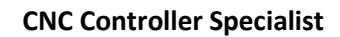

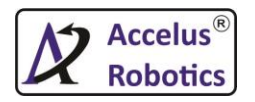

## <u>Ch1: Introduction</u>

MeteorCNC providing upto four axis (X,Y,Z & 4<sup>th</sup>) upto 550khz Differential Pulse & Direction Outputs for smooth motion. With 16 digital inputs & 8 digital outputs, one analog output(0-10v) signal for spindle speed control & one optically isolated quadrature encoder input with index.

Facilities like USB pendrive for interface for easy file loading with internal storage capacity of 1GB of user files.

Network Connection available for file copying over network PC & providing remote support.

Provided handheld with easy to use interface for operation handling.

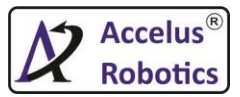

# Ch 2 : Wiring Details

|     | X Pulse +<br>X Pulse -<br>X Dir +<br>X Dir -<br>Y Pulse +<br>Y Pulse -<br>Y Dir +<br>Y Dir -<br>Z Pulse +<br>Z Pulse -<br>Z Dir + | IP 1<br>IP 2<br>IP 3<br>IP 4 |     |      |                                         |    | INPL | INPUT 1<br>INPUT 2<br>INPUT 3<br>INPUT 4<br>JT COMM<br>INPUT 5<br>INPUT 6 |  |
|-----|----------------------------------------------------------------------------------------------------|------------------------------|-----|------|-----------------------------------------|----|------|---------------------------------------------------------------------------|--|
|     | Z Dir -<br>4 Pulse +                                                                                                    | IP 5                         |     |      |                                         |    |      | INPUT 7<br>INPUT 8                                                        |  |
|     | 4 Pulse -                                                                                                    | IP 0                         |     |      |                                         |    | INPL | л сомм                                                                    |  |
|     | 4 Dir +<br>4 Dir -                                                                                                    | IP 8                         |     |      |                                         |    |      |                                                                           |  |
|     |                                                                                                    | IP 9                         |     |      |                                         |    |      |                                                                           |  |
| -   | <sup>®</sup> S                                                                                                    |                              |     |      |                                         |    |      |                                                                           |  |
| Ē   | <b>T</b> i <b>U</b>                                                                                                    | IP 11                        |     |      |                                         |    |      | NPUT 10                                                                   |  |
|     |                                                                                                    | IP 12                        |     |      |                                         |    |      | NPUT 11                                                                   |  |
|     |                                                                                                    | IP 13                        |     |      |                                         |    | INPU | JT COMM                                                                   |  |
|     | Ă Ž                                                                                                    | IP 14                        |     |      |                                         |    |      | NDUT 42                                                                   |  |
|     |                                                                                                    | IP 15                        |     |      |                                         |    |      | NPUT 14                                                                   |  |
|     |                                                                                                    | IP 16                        |     |      |                                         |    |      | NPUT 15                                                                   |  |
|     |                                                                                                    |                              |     |      |                                         |    | INPL | JT COMM                                                                   |  |
|     |                                                                                                    |                              |     |      |                                         |    | NCC  |                                                                           |  |
|     | OP 1                                                                                                    | OP 1                         |     |      |                                         | E  | ENCO | DDER A-                                                                   |  |
|     | OP 3                                                                                                    | OP 2                         |     |      |                                         | E  | NCO  | DER B+                                                                    |  |
|     | OP 4                                                                                                    | OP 3                         |     |      |                                         | E  |      | ODER B-                                                                   |  |
|     | OP 5                                                                                                    | OP 4                         |     |      |                                         |    | ENC  | ODER I-                                                                   |  |
|     | OP 6                                                                                                    | OP 5                         |     |      |                                         |    |      | 5 V<br>GND                                                                |  |
|     | OP 7<br>OP 8                                                                                                    | OP 6                         |     |      |                                         |    |      |                                                                           |  |
|     | OUT GND                                                                                                    | OP 7                         |     |      |                                         |    |      | 12 V<br>GND                                                               |  |
|     |                                                                                                    | OP 8                         |     |      |                                         |    |      |                                                                           |  |
|     | EX24V                                                                                                    |                              |     |      |                                         |    |      | GND                                                                       |  |
|     | EXGND                                                                                                    |                              |     |      |                                         |    |      |                                                                           |  |
|     |                                                                                                    |                              |     |      |                                         |    |      | EARTH                                                                     |  |
| â   |                                                                                                    |                              |     |      |                                         |    |      | GND                                                                       |  |
| ISU | METEORCOM                                                                                                    |                              |     |      |                                         |    |      | 24 V                                                                      |  |
|     |                                                                                                    |                              | x 5 | x 24 | .3 V                                    | >  | 1 24 |                                                                           |  |
|     |                                                                                                    |                              | ш   | ш    | ~~~~~~~~~~~~~~~~~~~~~~~~~~~~~~~~~~~~~~~ | £, | 2    |                                                                           |  |

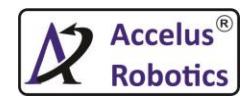

## 2.1 Inputs

MeteorCNC provides total **16 Isolated Inputs**. User can use either **NPN or PNP** signal inputs as shown in Fig.2.1.1. IP1 to IP16 are Input led indicators.

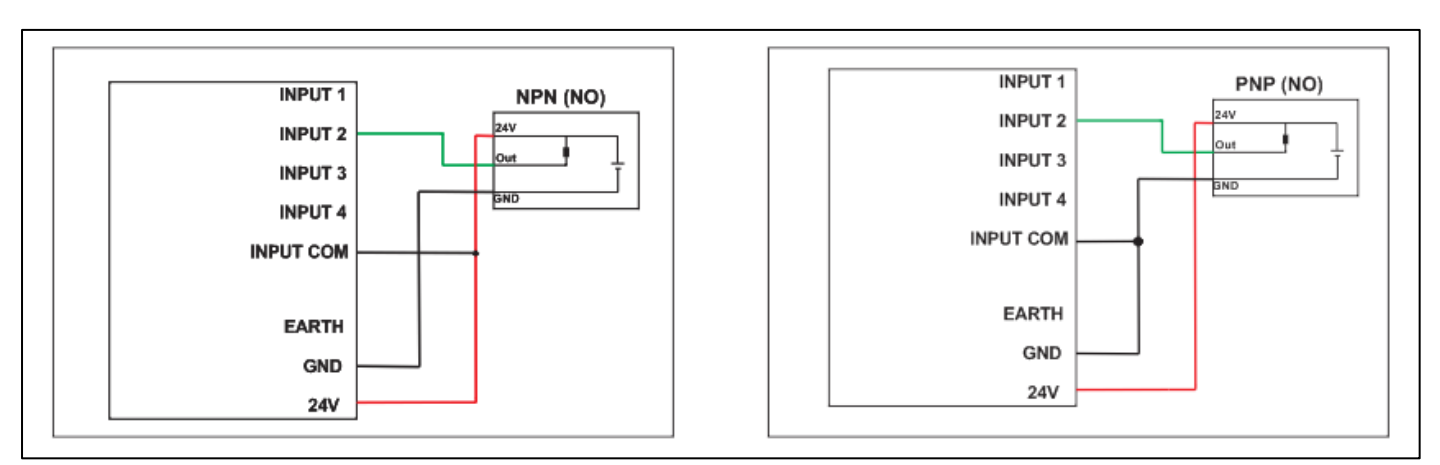

Fig. 2.1.1

Details of Inputs are given below.

| Input No. | Function                          |
|-----------|-----------------------------------|
| INPUT 1   | E-Stop                            |
| INPUT 2   | X-axis Home Input                 |
| INPUT 3   | Y-axis Home Input                 |
| INPUT 4   | Z-axis Home Input                 |
| INPUT 5   | 4 <sup>th</sup> -axis Home Input  |
| INPUT 6   | X-axis Drive Error                |
|           | Input                             |
| INPUT 7   | Y-axis Drive Error                |
|           | Input                             |
| INPUT 8   | Z-axis Drive Error                |
|           | Input                             |
| INPUT 9   | 4 <sup>th</sup> -axis Drive Error |
|           | Input                             |
| INPUT 10  | X-Limit +                         |
| INPUT 11  | X-Limit -                         |
| INPUT 12  | Y-Limit +                         |
| INPUT 13  | Y-Limit -                         |
| INPUT 14  | Z-Limit +                         |
| INPUT 15  | Z-Limit -                         |
| INPUT 16  | Cycle Start Input                 |

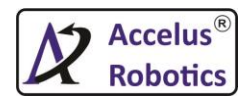

#### 2.2 Outputs

MeteorCNC provides total **8 isolated outputs**. Each output provide up to 2A current & 24v out as shown in Fig 2.2.2.Op1 to Op8 are Output led indicators.

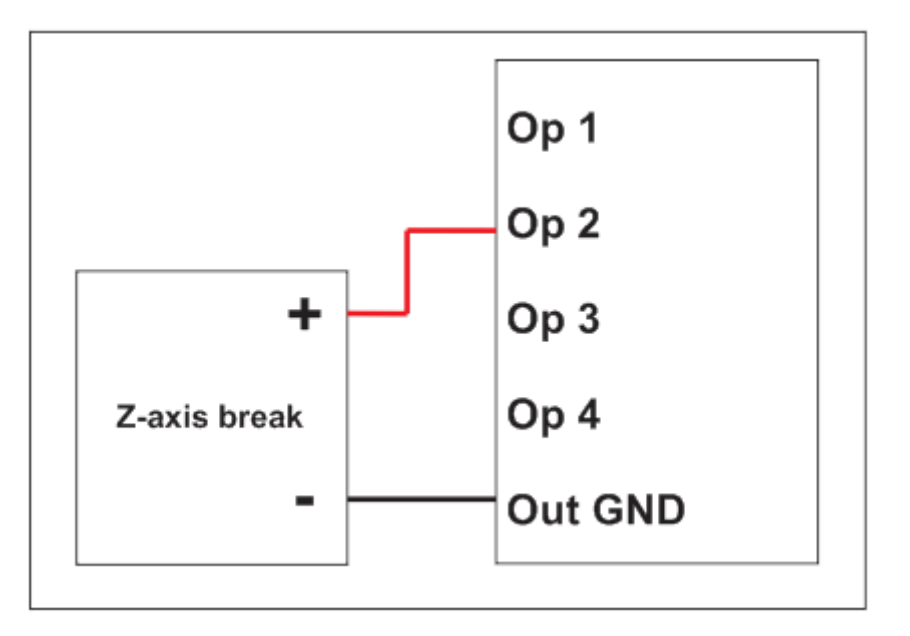

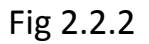

Details of Outputs are given below.

| Output No. | Function     |
|------------|--------------|
| Op1        | Machine Lamp |
|            | On           |
| Op2        | Z-Axis Break |
| Op3        | Spindle ON   |
| Op4        | Mist         |
| Op5        | Lubrication  |
| Op6        | Multi-Step 1 |
| Op7        | Multi-Step 2 |
| Op8        | Multi-Step 3 |

Note : 1. EX24 & EXGND must connect to turn On outputs 2. MeteorCNC will produce out 24v from outputs

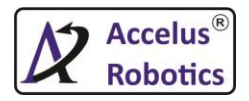

#### 2.3 Analog Output

MeteorCNC provides one analog output which vary from **0-10v**. This analog output will help to run the spindle with on set frequency. To trigger VFD MeteorCNC have dedicated output as **Op3** as shown in Fig.2.3.1

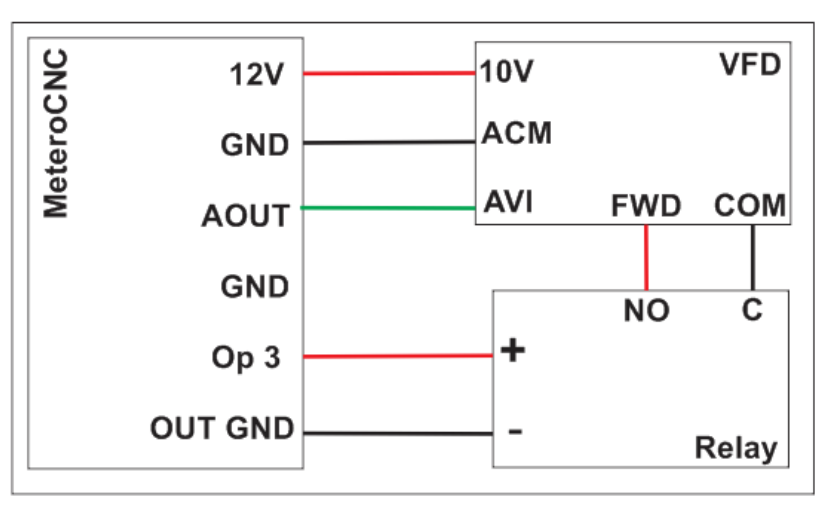

Fig.2.3.1

#### 2.4.Differential Pulse & Direction Outputs

MeteorCNC provides total 4 differential pulse & direction outputs with 500khz jitter free pulsing for smooth motion.

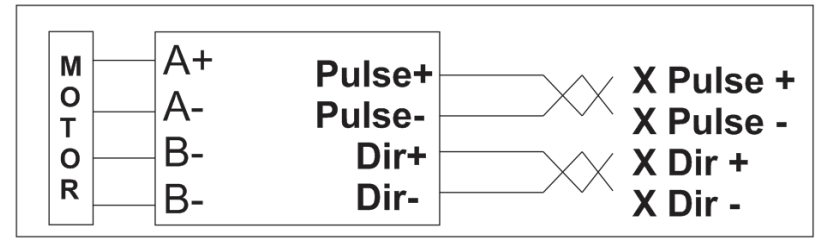

Fig.2.4.1

Note : It is recommended to use shielded twisted pair cable for reduce noise & pulse missed issues which occur at Drive's end.

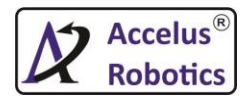

#### 2.5. Isolated Quadrature Encoder input with index

MeteorCNC provides quadrature encoder with index input.User can use MPG(manual pulse generator) or any other type of encoder according to application. 5v are coming out from MeteorCNC which can be use as supply voltage for encoder.

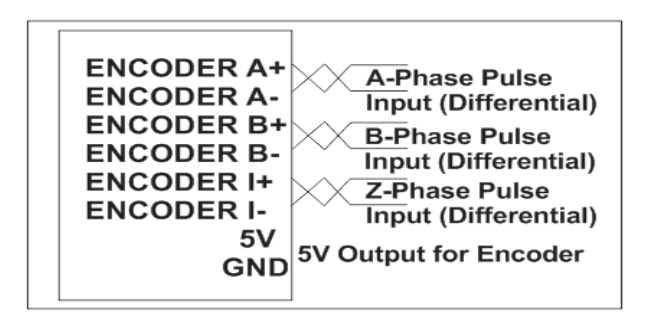

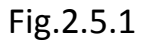

# Note : It is recommended to use shielded twisted pair cable for reduce noise & pulse missed issues which occur at Drive's end.

#### 2.6. Supply Voltage

MeteorCNC require 24v dc to start its operation. Please provide supply to both the side of controller.

EX5 & EX24 led indicates external 5v & 24v working. 3.3v, 5v & M24 indicates 3.3v,5v & 24v working.

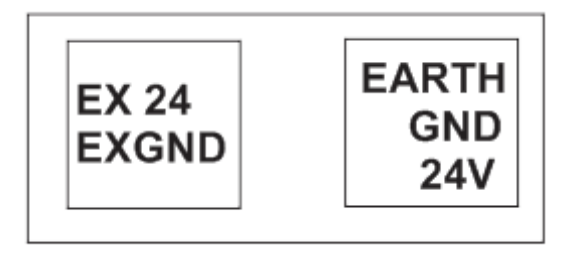

Fig.2.6.1

Note : EX24 & EXGND must connect to Turn On outputs & run motors.

#### 2.7. MeteorCOM

Connect the hand handle to MeteorCOM to perform the operations.

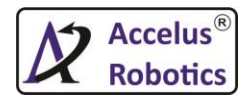

## Ch 3 : Menu System

MeteorCNC provides below menu in its systems.

- 1. MeteorCNC
- 2. Operations
- 3. Breakpoint Restore (Breakpoint Rstr)
- 4. Job Setup
- 5. Machine Setup
- 6. Diagnosis
- 7. Backup / Restore

#### 1. MeteorCNC

Machine status is shown in this.

| 1X | 89.570  | EStp |
|----|---------|------|
| 1Y | 176.712 | SOFF |
| 1Z | 16.858  | S100 |
|    | F       | 0    |

Fig.3.1.1

## 2. Operations

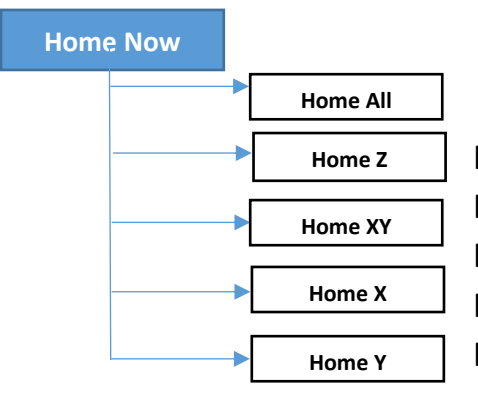

Home All: Do homing of all axis based on Home Seq.
Home Z: Do homing of Z Axis Only.
Home XY: Do homing of X & Y Simultaneously.
Home X: Do homing of X axis only.
Home Y: Do homing of Y axis only.

Int.Memory

In this user can store .tap & .NGC from pen

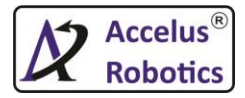

#### **USB** Files

In this user can see the file from inserted USB pen drive. User can copy .NGC or .Tap file from pen drive & paste it in internal memory of controller.

## Goto WCS Org

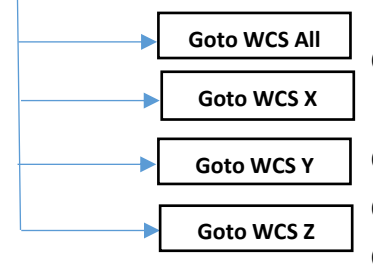

Goto WCS All : This will send X,Y & Z axis to origin of WCS.
 Goto WCS X: This will send X axis to origin of WCS.
 Goto WCS Y: This will send Y axis to origin of WCS.
 Goto WCS Z: This will send Z axis to origin of WCS.

## Goto MCS Org

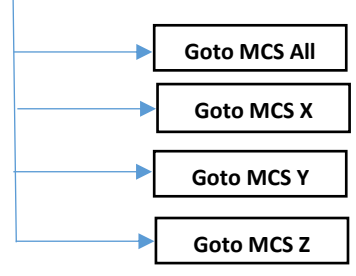

Goto MCS All : This will send X,Y & Z axis to origin of MCS.

Goto MCS X: This will send X axis to origin of MCS. Goto MCS Y: This will send Y axis to origin of MCS. Goto MCS Z: This will send Z axis to origin of MCS.

#### **Tool Select**

There are total 50(Tool\_0 to Tool\_49) tools can be set in the configuration for machine operation. The operation will allow the tool change operation manually.

Select WCS

User Can Select total 9 WCS from G54 to G59.3

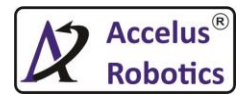

#### 3. Breakpt Rstr (Breakpoint Restore)

This functionality used to saved line number & axis position when power goes off. MeteorCNC will store the data in following conditions

- During power failure in between running the program.
- User stop the design with stop button from hand handle or By pressing Emergency Stop.

Shortcut keys to go to this **SHIFT + ENTER**.

#### 4. Job Setup

Z Safe Height

User will send Z-axis to safe position by pressing Z=0 or XY=0. In XY=0, Z-axis will move first & go to its defined Z safe height.

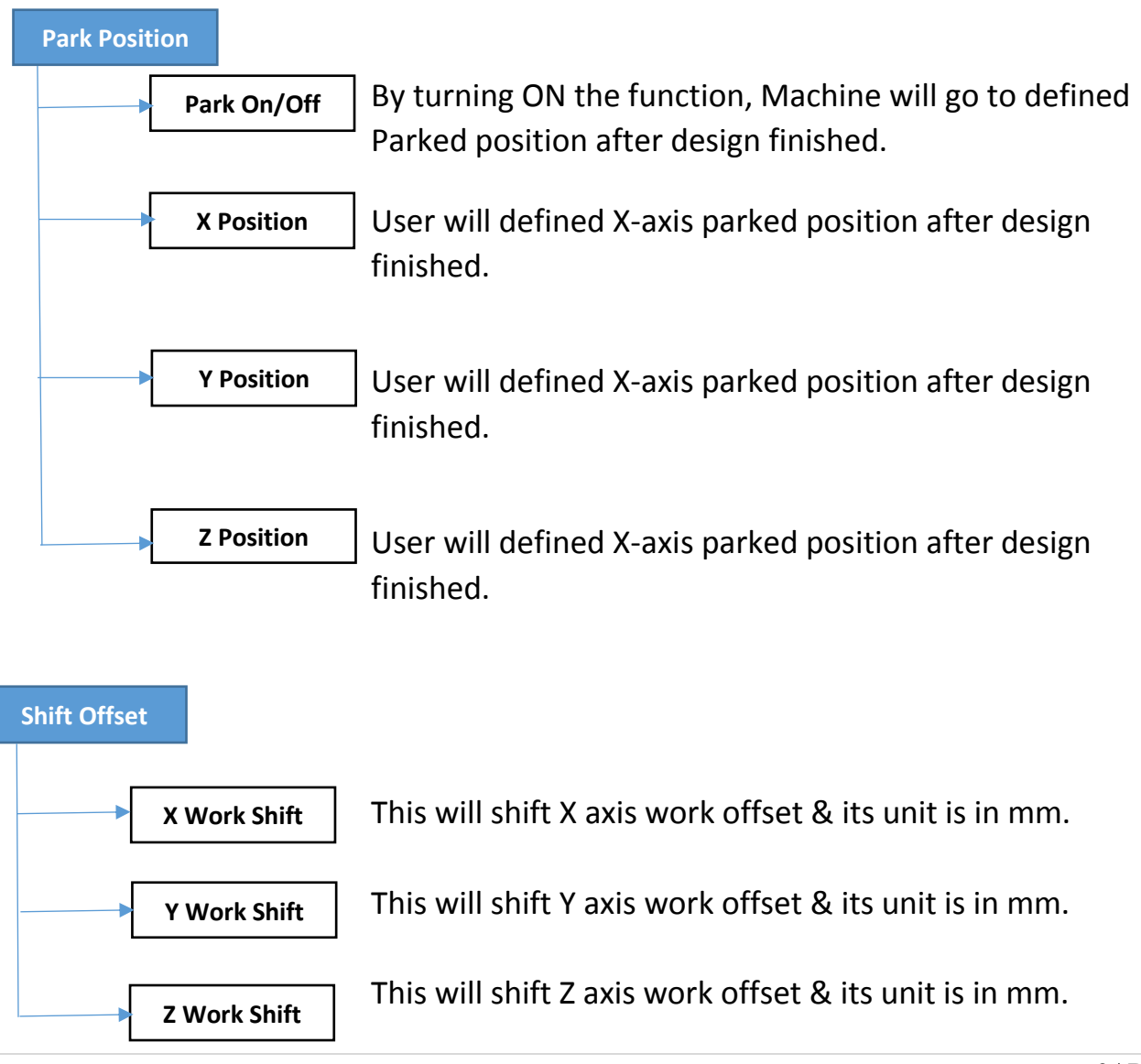

#### **CNC Controller Specialist**

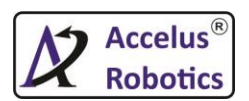

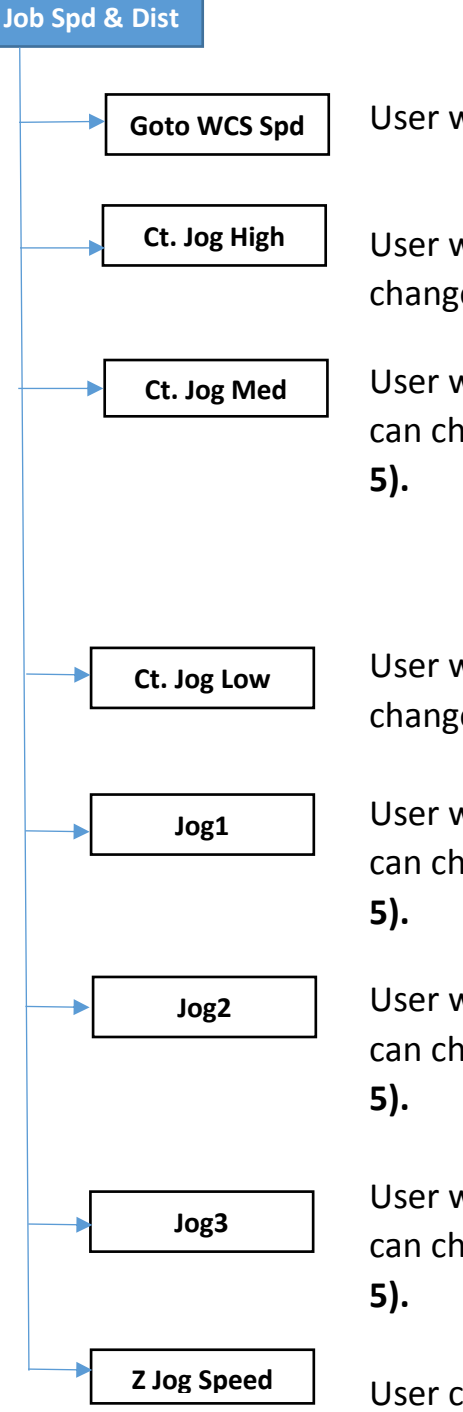

User will defined the goto WCS speed.

User will defined the continuous High Jog speed. User can change the mode by pressing **Jog Spd button (number 5).** 

User will defined the continuous Medium Jog speed. User can change the mode by pressing **Jog Spd button (number 5).** 

User will defined the continuous Low Jog speed. User can change the mode by pressing **Jog Spd button (number 5).** 

User will defined the Steps & its speed in Jog1 mode. User can change the mode by pressing **Jog Spd button (number 5).** 

User will defined the Steps & its speed in Jog2 mode. User can change the mode by pressing **Jog Spd button (number 5).** 

User will defined the Steps & its speed in Jog3 mode. User can change the mode by pressing **Jog Spd button (number 5)**.

User can defined Z Jog Speed in %.

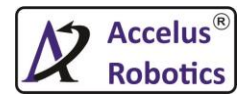

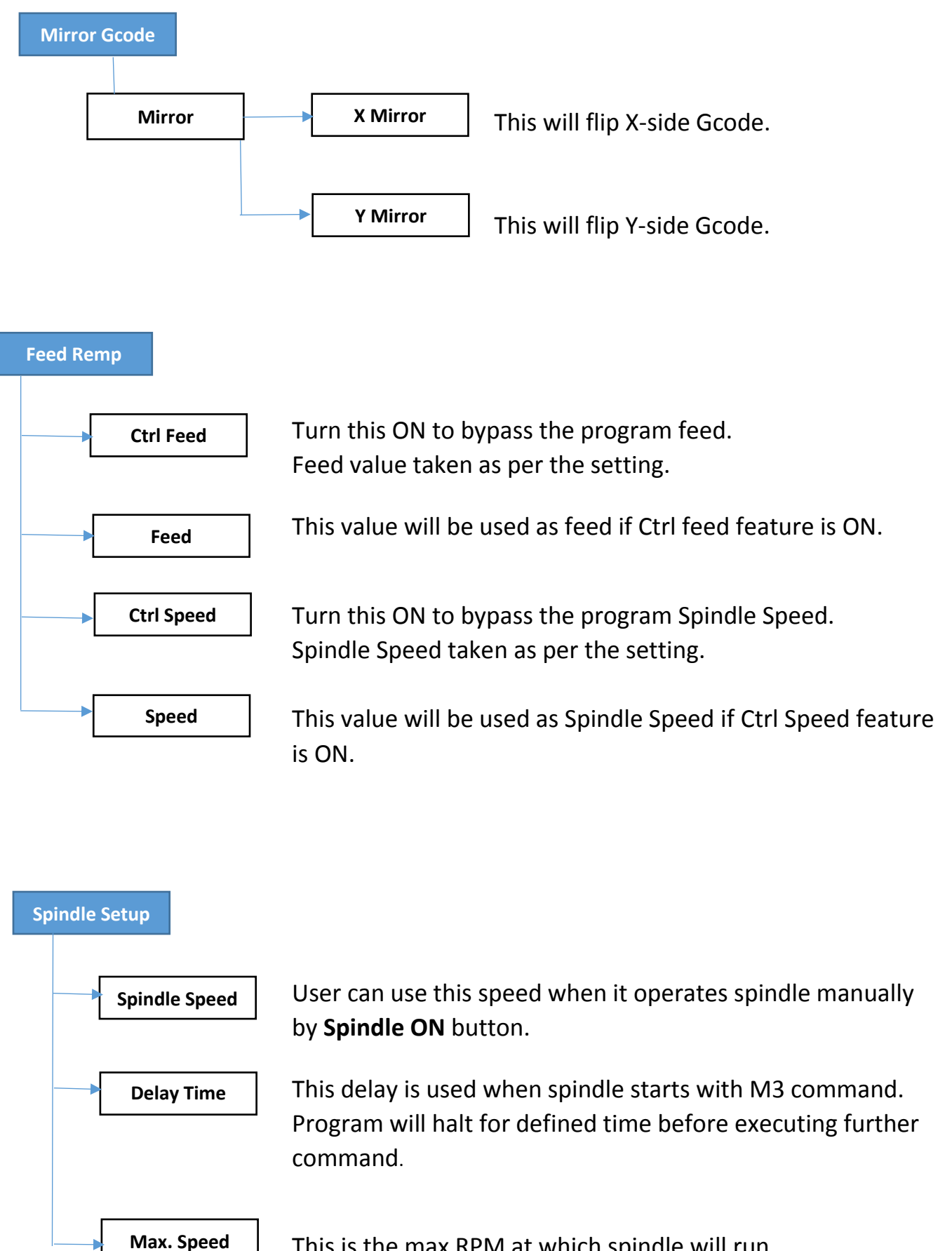

This is the max RPM at which spindle will run.

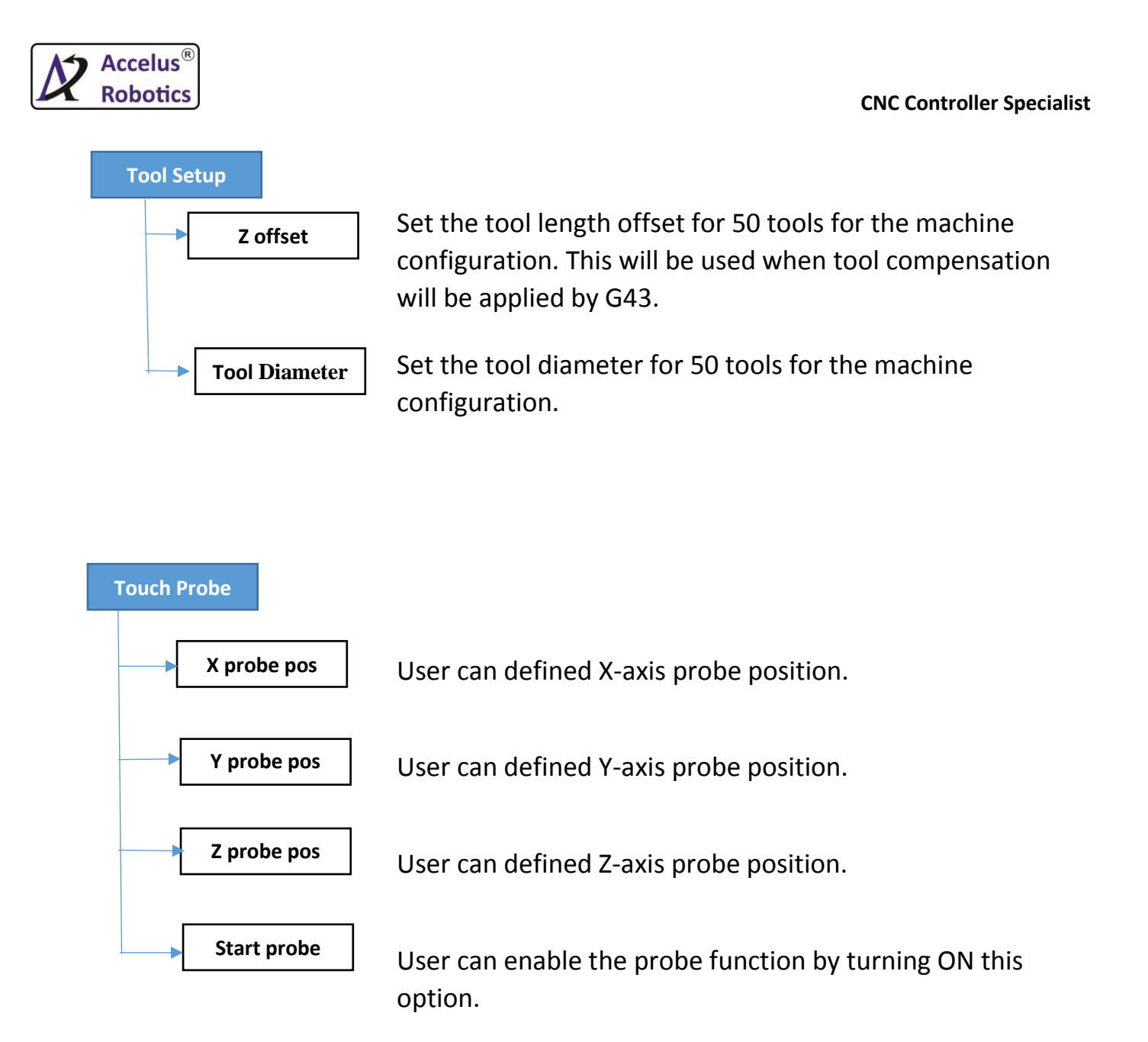

## 5. Machine Setup

An Easy way to understand the Co-ordinate system in relation to CNC is using Right Hand Rule(RHR).

RHR : Hold your hand out palm up with your thumb & index finger pointed outwards & your middle finger pointed upwards. Place your hand in front of CNC machine, aligned with the machine's spindle & you will see the axes line up perfectly.

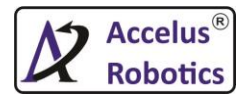

**CNC Controller Specialist** 

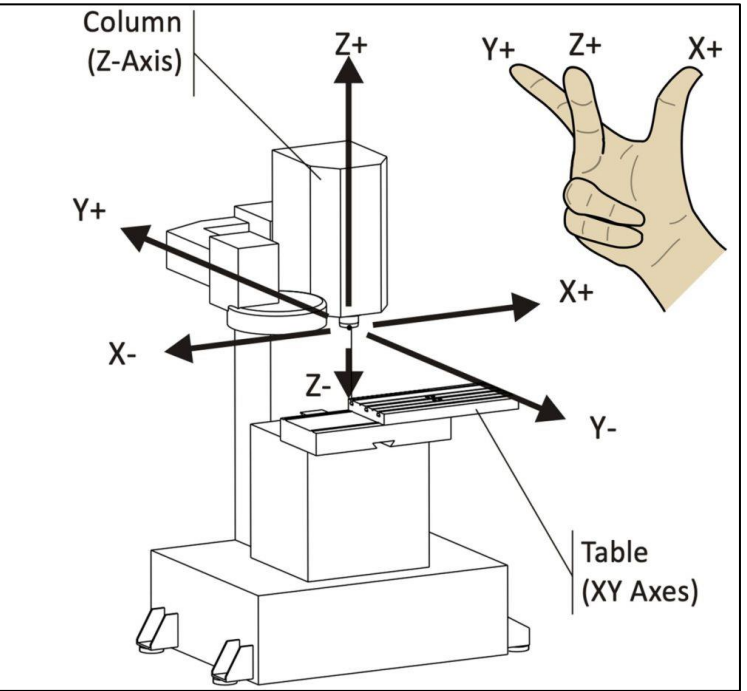

When user enter in this menu, system will ask Password for further access. User can ask the password to manufacturer or distributer or support service.

#### **Axis Setup**

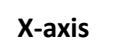

- 1. **Pulse / mm** : This is scaling factor of number of pulses to be generated by the MeteorCNC to move axis by 1mm. please refer below examples for better understanding.
- Eg.1 : Drive PPR : 4000 & Ball screw pitch : 5 mm Pulse/mm (scale) = Drive PPR / Ball screw pitch = 4000/5 = 800
- Eg.2 : Drive PPR : 4000 & Pinion Dia : 10 Pulse / mm (scale ) = Drive PPR / (pi\*pinion dia) = 4000 / (3.14\*10) =127.3888 Consider gear box of 10 is connected after above mechanism than formula will be Pulse / mm (scale) = [Drive PPR / (pi\*pinion dia)] \* gear box = [4000/3.14\*10] \* 10 = 1273.88

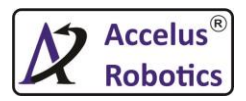

## Eg.3 : Drive PPR : 4000 & 1:4 ratio given of axis **Pulse/mm (scale) = Drive PPR \* ratio =** 4000 \* (1/4) = 1000

- 2. **Backlash :** Backlash compensation value cab be used to make up for small deficiencies in the hardware used to drive an axis.
- 3. **Pos Soft Limit :** The maximum positive soft limit for axis motion, when this limit is exceeded the controller aborted the operation.
- 4. **Neg Soft Limit :** The maximum negative soft limit for axis motion, when this limit is exceeded the controller aborted the operation.
- 5. **Max Acc :** Maximum acceleration for this axis is machine per unit second squared.
- 6. **Max Spd :** Maximum velocity for this axis in machine unit per second.for better understanding refer the example
  - Eg.1 : Motor Max speed : 3000 RPM = 3000/60 = 50rps Pitch : 20 Max spd (axis) = (3000/60) \* 20 = 1000 rps
- 7. **Homing Spd :** Initial homing velocity in machine per unit second. sign denotes the direction of travel. A value **'0'** means assume that the current location is home position for the machine.
- 8. **Home Sense Spd :** Homing velocity in machine unit per second to the home switch latch position. sign denotes the direction of travel.
- 9. Homing Sequence : This function is used to defined "Home All" sequence.starts at 0 & no number may be skipped.if left out or set to -1 the joint will not be homed by "Home All " function.More than one axis can be homed at the same time.

Note : Above all settings are same for other three axes also

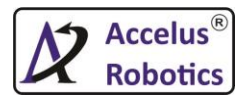

#### Speed Setup

- 1. **Max Feed Override :** The maximum feed override the user may select. 1.2 means 120% of the programmed feed rate.
- Max Spindle Override : The maximum spindle override the user may select.
   1.0 means 100% of the programmed spindle speed.
- 3. **Min Spindle Override :** The minimum spindle override the user may select. 0.5 means 50% of the programmed spindle speed.

# Note : This is useful as it's dangerous to run a program with a too low spindle speed.

StartUp Home

User can enable this feature which will ask "Homing Permission" on the start of the controller.

#### Lubrication

- 1. On Delay : This will keep Lubrication ON for specified time in seconds during cycle run.
- 2. Off Delay : This will keep Lubrication OFF for specified time in seconds during cycle run.

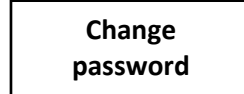

User can change the machine setup password if he knows the old password.

#### 6. Diagnosis

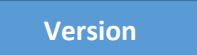

Shows the current program version which is running in MeteorCNC.

Keypad Check

This is used diagnosis the handle's keys are properly working or not.

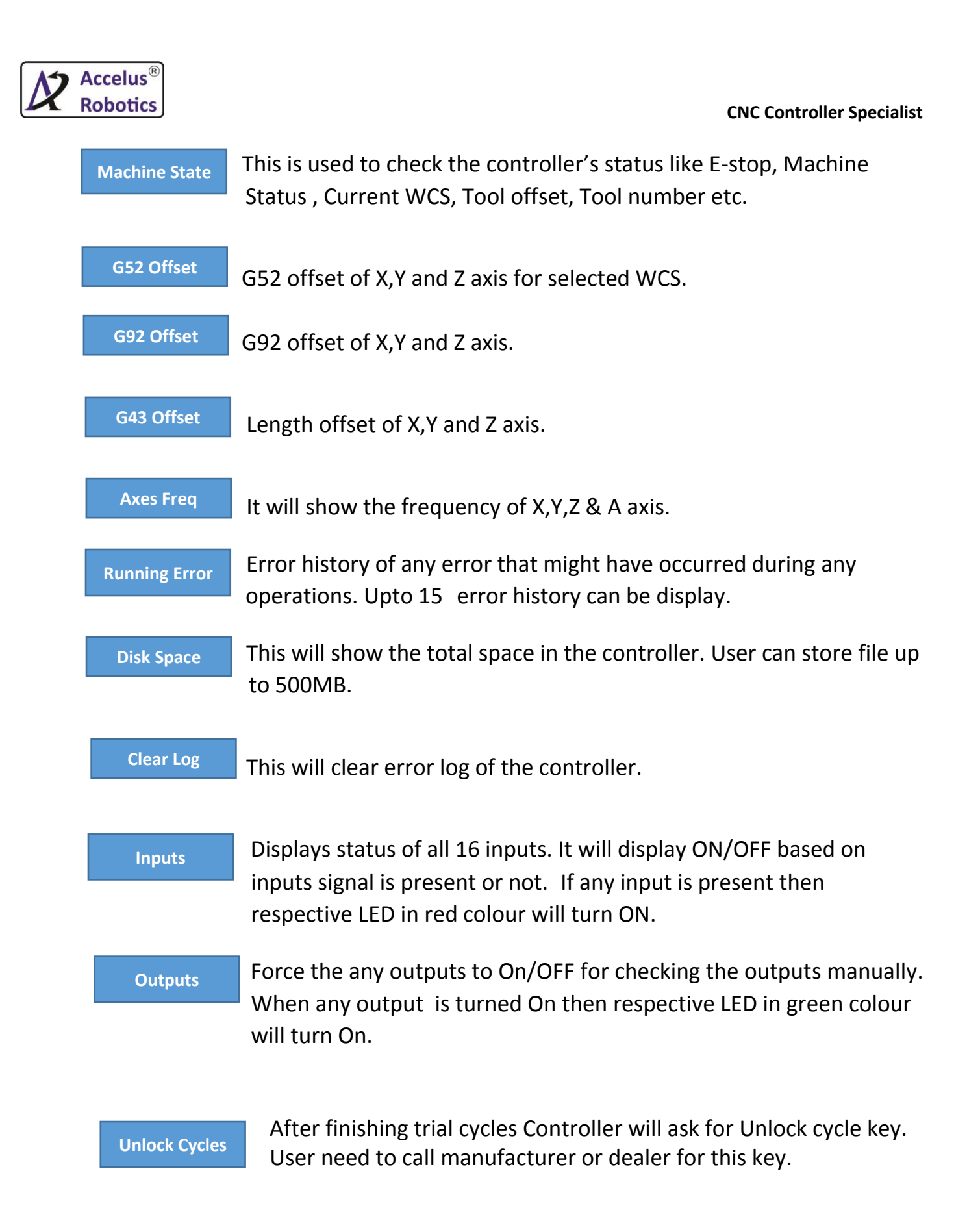

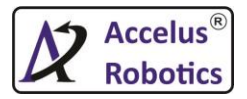

# Ch 4 : KeyPad Details

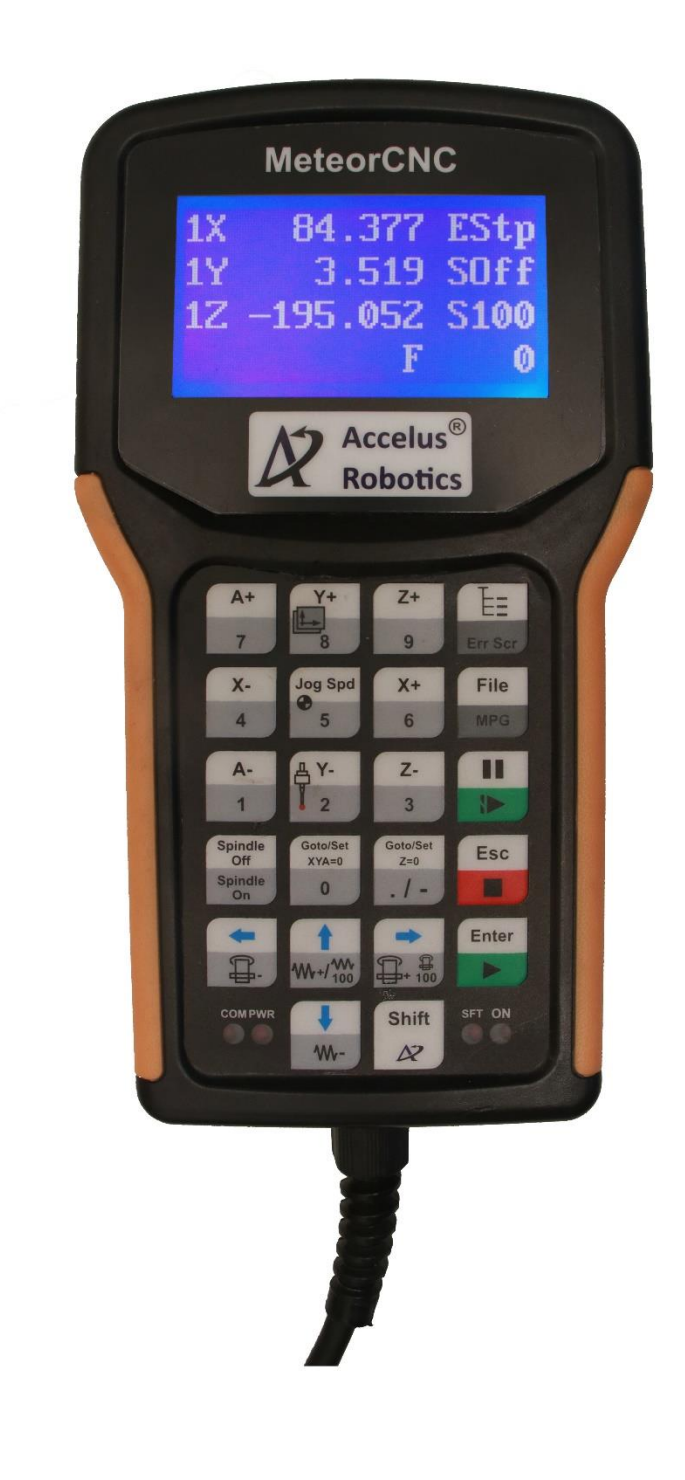

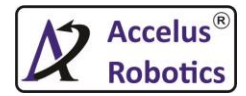

| Key Icon         | Key Name                                      | Function                                                                                                    |  |  |  |
|------------------|-----------------------------------------------|----------------------------------------------------------------------------------------------------|--|--|--|
|                  | X+ / number input 6                           | X-axis positive jog;Input number of 6.<br>Shift + key 6 shortcut for Mirror Code                                                                                       |  |  |  |
| X-<br>4          | X- / number input 4                           | X-axis negative jog;Input number of 4.                                                                                                    |  |  |  |
| Y+               | Y+ / number input 8                           | Y-axis positive jog;Input number of 8.                                                                                                    |  |  |  |
| <b>₽ Y-</b><br>2 | Y- / number input 2 / Touch<br>Probe for tool | Y-axis negative jog;Input number of 2.<br>Shift + key 2 is short cut for Touch probe<br>functionality for tools <b>Shift + key2</b><br><b>shortcut for Touch Probe</b> |  |  |  |
| Z+<br>9          | Z+ / number input 9                           | Z-axis positive jog;Input number of 9.                                                                                                    |  |  |  |
| Z-<br>3          | Z- / number input 3                           | Z-axis negative jog;Input number of 3.                                                                                                    |  |  |  |
| A+<br>7          | A+ / number input 7                           | A-axis positive jog; Input number of 7.                                                                                                    |  |  |  |
| A-<br>1          | A- / number input 1                           | A-axis negative jog; Input number of 1.                                                                                                    |  |  |  |
|                  | Menu / Error Screen                           | Entering into the Menu OR Shift + Err Scr<br>is shortcut key to goto Error screen.                                                                                     |  |  |  |
| File<br>MPG      | File / MPG operation.                         | Internal memory files to select program<br>stored Shift + file shortcut for MPG<br>jogging operation                                                                   |  |  |  |
|                  | Pause/Resume                                  | To Pause the processing ; And Resume<br>key to resume where the processing<br>stop. <b>Resume for resume from Pause</b><br>state.                                      |  |  |  |
| Esc              | Stop/Esc                                      | To stop processing ; Esc key to cancellation of selection and get out of menu.                                                                                         |  |  |  |
| Enter            | Start/Enter                                   | To start processing ; Enter key to enter<br>inside the menu Shift + Enter shortcut<br>for BreakPt Rstr operation                                                       |  |  |  |

| Spindle<br>Off<br>Spindle<br>On | Spindle on/Spindle Off                                                                                        | Manually turn On /Off spindle;                                                                                                    |
|---------------------------------|----------------------------------------------------------------------------------------------------|----------------------------------------------------------------------------------------------------|
| Goto/Set<br>XYA=0<br>0          | Goto position X=0,Y=0,A=0 /<br>Set position X=0 Y=0 A=0 /<br>number input 0;                                  | Go to Position Origin of WCS for X,Y,A<br>axis; Shift + XYA=0 to set Origin of WCS in<br>selected coordinate system for X,Y,A axis.<br>Input number of 0.<br>Shift + XYA=0 shortcut for X,Y,A axis set<br>zero                |
| Goto/Set<br>Z=0                 | Goto Position Z=0 / set<br>position Z=0 / number input<br>dot(.) / or Number input<br>minus(-) with Shift key | To set the origin of WCS in Z axis with<br>Shift key Or Goto Z safe height of WCS or<br>number input dot(.)for decimal point. or<br>number minus(-) for negative number<br>entry.<br>Shift + Z=0 shortcut for Z axis set zero |
| <b>+</b>                        | Spindle override Decr                                                                                         | Spindle override value decrement. Left<br>Arrow key.                                                                                                    |
|                                 | Spindle override Incr OR SO<br>100                                                                            | Spindle Override increment OR Set the<br>Spindle override To 100 with shift key;<br>Right arrow key.                                                                                                    |
| <b>1</b><br>W+/W                | Feedrate override Incr OR FO<br>100                                                                           | Feedrate override increment OR Set Feed<br>override to 100 with Shift key; Up arrow<br>key for meny browsing and file                                                                                                    |
| <b>↓</b><br>₩-                  | Feedrate override Decr                                                                                        | Feed override value decrement; Down<br>arrow Key for Menu browsing Shift +<br>Down is shortcut for toggle between<br>Feed percent and Feed Actual<br>programmed.                                                              |
| Shift                           | Shift                                                                                                    | Auxiliary key                                                                                                    |
| Jog Spd<br><b>5</b>             | Jogging speed / number input<br>5 / Homing Shortcut                                                           | To set the Jog speed<br>JogH,JogM,JogL,Jog1,Jog2,Jog3; Input<br>number of 5. Shift + Jog Spd shortcut for<br>Homing operation.                                                                                                |